# Uživatelský Manuál pro Aktivaci Aplikace jako identifikačního prostředku pro eID

Vážený kliente, níže naleznete krok za krokem, jak aktivovat a nastavit naši aplikaci. Prosíme, postupujte podle následujících instrukcí.

#### Obsah dokumentu

| živatelský Manuál pro Aktivaci Aplikace (pro klienta na web)  | 1    |
|---------------------------------------------------------------|------|
| Identifikace při osobním setkání na pobočce                   | 2    |
| Aktivace přes Identifikaci BankID                             | 2    |
| Aktivace Aplikace při osobním setkání na pobočce s QR Kódem   | 7    |
| Při Navazování na Identifikaci při osobním setkání na pobočce | 7    |
| Walk-In z Ulice s QR Kódem                                    | . 10 |
| Aktivace Online s OTP, Dokladem a Selfie Liveness             | . 12 |
| Aktivace Online přes BankID                                   | . 14 |
| •                                                             |      |

## Identifikace při osobním setkání na pobočce

1. **Předložení OP:** Přijďte nás navštívit na jakoukoli naší pobočku, stačí nám předložit váš občanský průkaz a o zbytek se už postará náš poradce.

## Aktivace přes Identifikaci BankID

1. **Stažení Aplikace:** Jděte do obchodu s aplikacemi na Vašem mobilním zařízení a stáhněte si naši aplikaci.

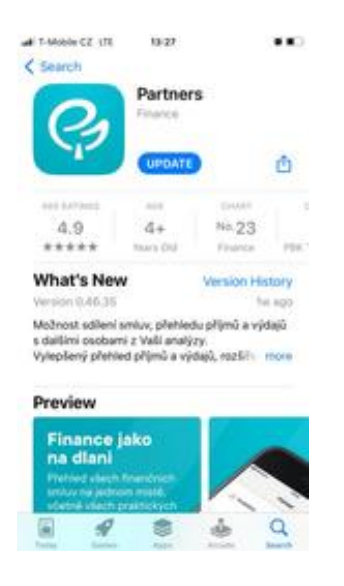

2. Výběr Možnosti: Po otevření aplikace zvolte možnost "Nejsem klientem Partners".

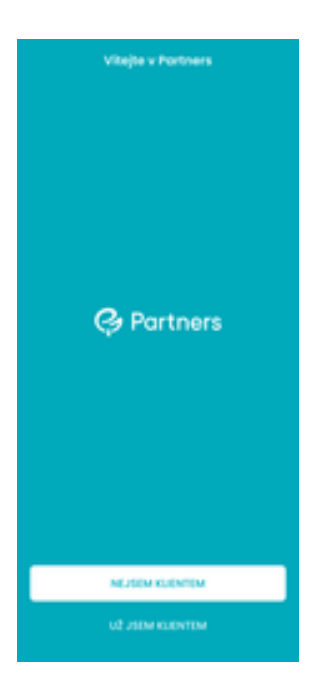

3. Zadání Telefonního Čísla: Zadejte své telefonní číslo.

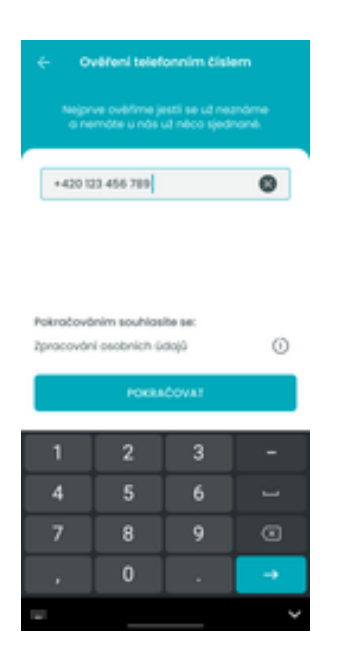

4. **Ověření přes SMS:** Obdržíte SMS s kódem, který zadejte do aplikace.

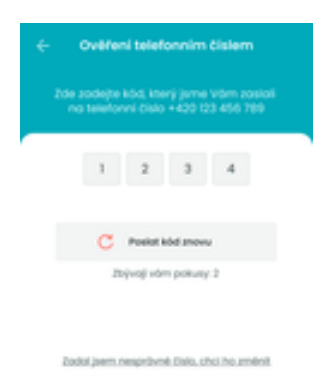

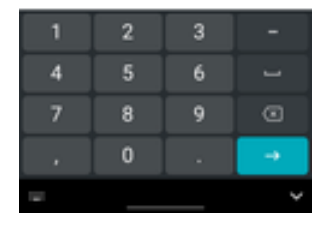

5. Nastavení Zabezpečení: Zvolte si PIN nebo biometrické zabezpečení.

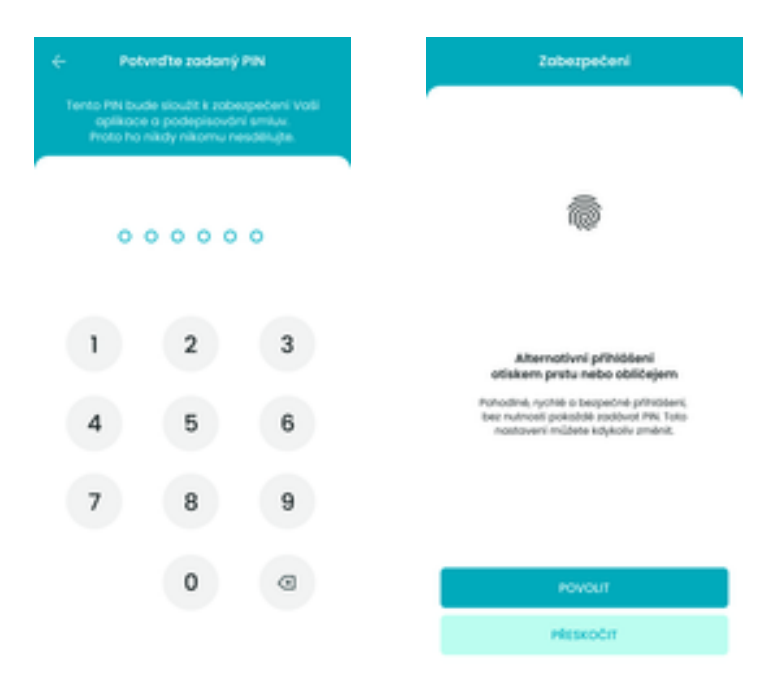

6. **Ověření přes BankID:** Proveďte ověření přes BankID, vyberte jinou banku a přihlaste se do ní.

| Ovëfeni pfes BankiD                                                                                                    |          |                 |            |      | KB                                                                                                    | 80                     |
|----------------------------------------------------------------------------------------------------|----------|-----------------|------------|------|----------------------------------------------------------------------------------------------------|------------------------|
| Nyní potřebujeme ovářít, že jste to oprovdu Vy.<br>Negednoduški je to přes bonkovní identitu.                                                                                                    | ambank   | CESKA 📥         | csos       | - 0  | <ul> <li>Bezpečné přihl</li> </ul>                                                                                                    | iddeni                 |
| Jak ověření přes BankiD proběhne?                                                                                                    |          |                 |            |      | 10 příhlašované                                                                                                    | ho                     |
| Zvolite svou stávající banku                                                                                                    | Equabank | Fio banka       | 📕 КВ       |      | Nedání osobních údajú<br>Nebev společnosti                                                                                                    | as.                    |
| V prostředi své banky se přihlásite jako do<br>internetového bankovnictví                                                                                                    |          |                 |            | 242  |                                                                                                    |                        |
| Potvrdite předání údajů a je tot                                                                                                    | mBark    | Минети          | × Auffalan |      | K. alisy Konneckini Santas, acc. photoso cylina can<br>ca zladene nel alexificacia, artic i raccanic<br>in physical, sobra zlatication narcoperi<br>in nerconel, patriani<br>martinani patriani<br>martinani patriani. | and quisipati na autor |
| Vice o Bank ID a ochrané valich údajú                                                                                                    |          |                 |            | - 14 | prosterine contacts<br>they would derived<br>an approach derived                                                                                                    |                        |
| Bankovní identito, a.s. zpracovává vale osobní<br>údaje za účelem poskytování identitilačních<br>stužeto o ochrony právních nácetů. Více<br>informací včetně výčtu vatikh práv naleznete<br>v žásodách ochrony osobních údajů. |          |                 |            | -    | Provedhe zadáním                                                                                                    | hesia                  |
|                                                                                                    |          |                 |            |      | Zacomitial jaem)                                                                                                    | hesio                  |
| Bank ID   Overit plus Bank ID                                                                                                    |          |                 |            |      | POKRAČOVA                                                                                                    | a                      |
| NEMÁM BARKOVIÁ DENTITU                                                                                                    | NENA     | SEL JSEM SVOU I | IANKU      |      | KE KEC                                                                                                    |                        |

7. Souhlas s Předáním Údajů: Souhlaste s předáním Vašich údajů z banky.

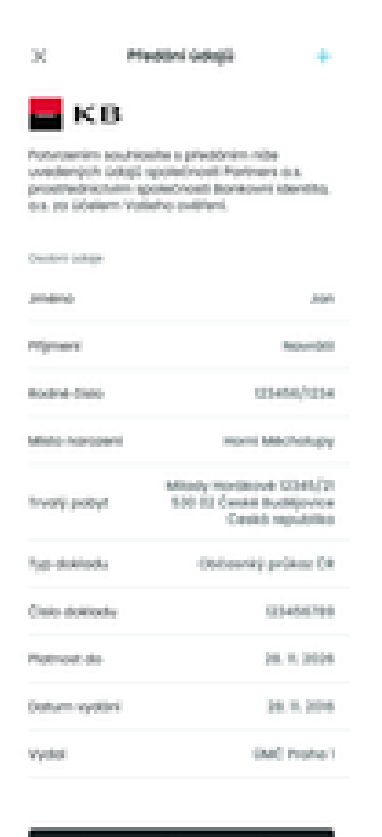

SOURCESSING SPREEZED AND SPREEZED

paul mouth

8. **Doplňování Údajů:** Doplňte chybějící osobní a AML údaje.

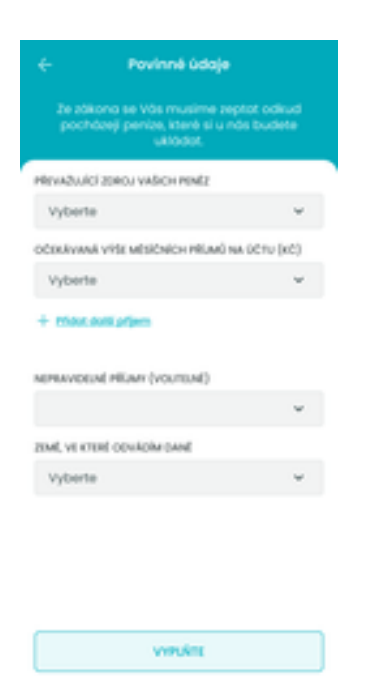

9. Marketingový Souhlas: Udělte souhlasy pro marketingové účely.

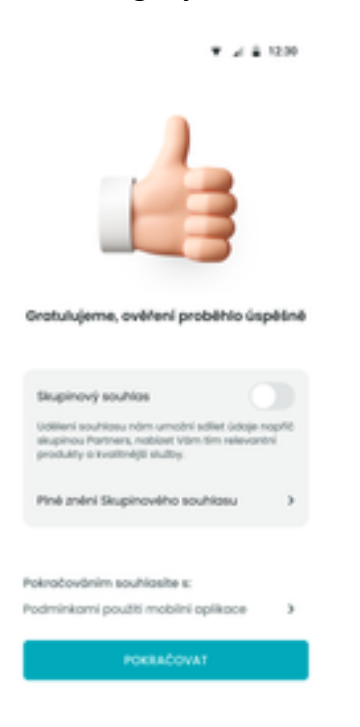

10. Aktivace Aplikace: Gratulujeme, Vaše aplikace je nyní aktivována.

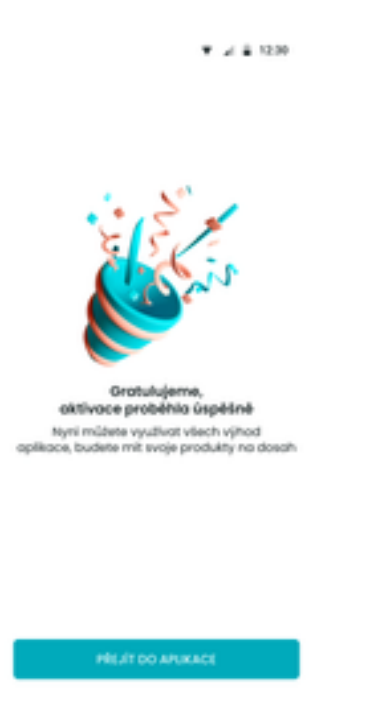

#### Aktivace Aplikace při osobním setkání na pobočce s QR Kódem

#### Při Navazování na Identifikaci při osobním setkání na pobočce

1. Stažení Aplikace: Stejně jako výše, stáhněte si aplikaci.

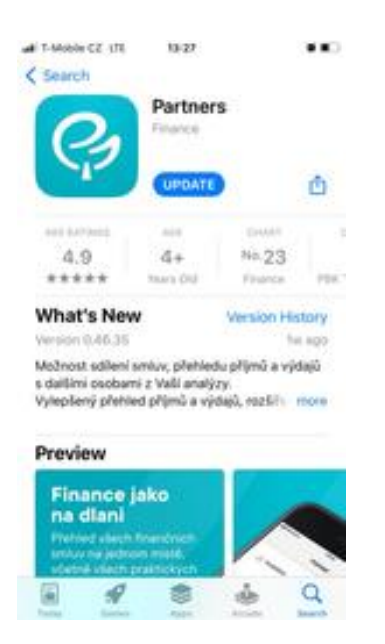

2. Načtení QR Kódu: Vyberte "Mám QR kód od poradce" a načtěte QR kód.

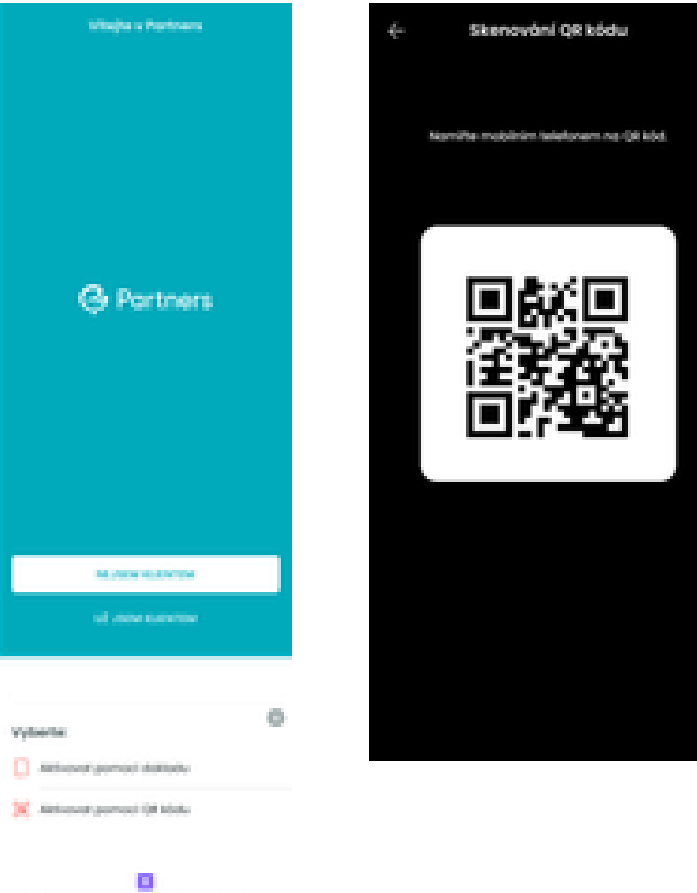

Proces potratuje skrivaci přes QR klid nebo eksnováním občanky 3. **Ověření přes SMS:** Postupujte stejně jako v předchozích krocích pro ověření přes SMS a nastavení zabezpečení.

| e 0                                                      | - Ovëření telefonním číslem   |                               |               | 🗧 Ovëreni telefonnim čislem |                                                                                  |             |            |                                                         |  | Zaberpečeni                                                                                                    |
|----------------------------------------------------------|-------------------------------|-------------------------------|---------------|-----------------------------|----------------------------------------------------------------------------------|-------------|------------|---------------------------------------------------------|--|----------------------------------------------------------------------------------------------------|
| Nejp                                                     | rve ověříme je<br>emôte u nás | esti se už ne<br>už něco sjed | nome<br>nome. |                             | 2de Jodejte klid, který jeme Vitm zaslali<br>na telefonní číslo +420 123 456 789 |             |            |                                                         |  |                                                                                                    |
| +420                                                     | 23 456 789                    |                               | 0             |                             |                                                                                  | 1 2         | 3 4        |                                                         |  |                                                                                                    |
|                                                          |                               |                               |               |                             |                                                                                  | C Poster    | ód anovu   |                                                         |  |                                                                                                    |
|                                                          |                               |                               |               |                             |                                                                                  | Zbývoji vôr | n pokuny 2 |                                                         |  |                                                                                                    |
| Pakračováním souhlasite se:<br>Zpracování osobních údajů |                               |                               |               |                             |                                                                                  |             |            | Alternotivni přihlášení<br>otiskem prstu nebo obličejem |  |                                                                                                    |
|                                                          | POKRA                         | COVAT                         |               |                             | Zodol (sem nesprävně, čislo, sho ho změnit,                                      |             |            |                                                         |  | Pohodiné, rychie o bezpečné příhládení<br>bez nahosti pokoblé zadovat PN. Tato<br>nostovení můdete kdykoliv změnit. |
| 1                                                        | 2                             | 3                             | -             |                             | 1                                                                                | 2           | 3          | -                                                       |  |                                                                                                    |
| 4                                                        | 5                             | 6                             | _             |                             | 4                                                                                | 5           | 6          | -                                                       |  |                                                                                                    |
| 7                                                        | 8                             | 9                             | ۲             |                             | 7                                                                                | 8           | 9          | ۲                                                       |  | anunari.                                                                                                    |
|                                                          | 0                             |                               | ->            | - 1                         |                                                                                  | 0           |            |                                                         |  | 101001                                                                                                    |
|                                                          |                               |                               |               |                             | -                                                                                |             |            | _                                                       |  | Mescolin                                                                                                    |

4. **Podpis Analýzy:** V aplikaci podepište analýzu pomocí PINu nebo biometrie.

|                            | e Pot                                | vedte zadaný                                        | PN                                     | Zoberpečeni                                                                                                    |
|----------------------------|--------------------------------------|-----------------------------------------------------|----------------------------------------|----------------------------------------------------------------------------------------------------|
| • •                        | Tento PN bur<br>oplikace<br>Proto ho | de slouðt ír sabr<br>a padepisavá<br>nikdy nikomu n | upečení Voši<br>N smluv,<br>rodělujte, |                                                                                                    |
| *********                  |                                      |                                                     |                                        |                                                                                                    |
| Section 2.                 | 0                                    |                                                     | 0                                      |                                                                                                    |
| Contraction of Contraction | 1                                    | 2                                                   | 3                                      | Alternotivni přihidásní                                                                                                    |
|                            | 4                                    | 5                                                   | 6                                      | otliskem prutu nebo obličejem<br>Pohodini, rychle o bezpečne prihoberi,<br>ber namosli pokoble zodbud PN. Toto<br>nostoveni mibece kojscilu zmenit. |
|                            | 7                                    | 8                                                   | 9                                      |                                                                                                    |
| No. of Concession, Name    |                                      | 0                                                   | 0                                      | POVOLIT                                                                                                    |
| and a second second        |                                      |                                                     |                                        | Pistoch                                                                                                    |

#### Walk-In z Ulice s QR Kódem

- 1. **Občanka a QR Kód:** Poskytněte poradci svou občanku a nechte ho vyfotit obě strany dokladu.
- 2. Doplnění Údajů: Poradce doplní chybějící osobní údaje.
- 3. Stažení Aplikace a Načtení QR Kódu: Postupujte stejně jako v předchozích krocích.

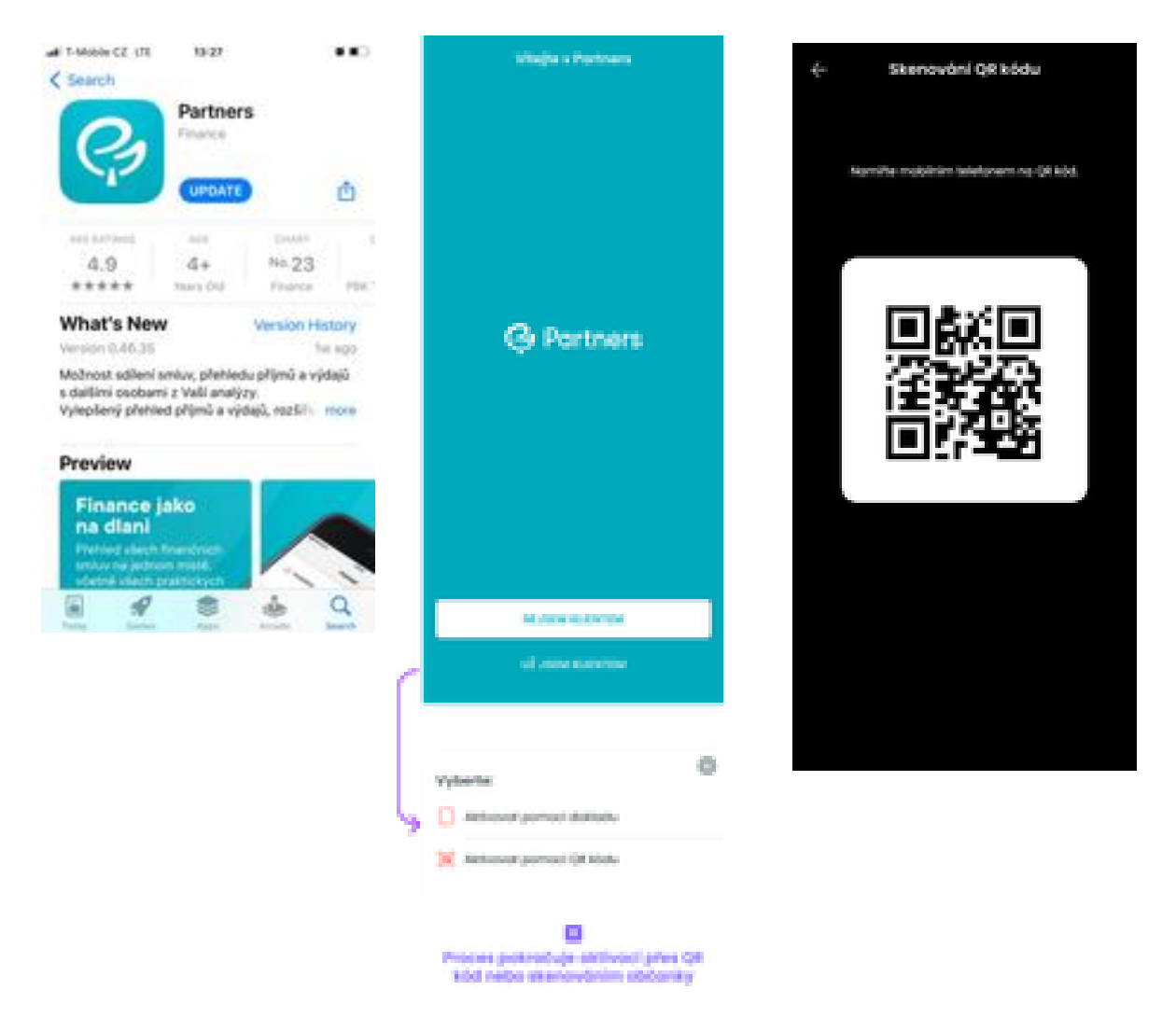

4. **Podpis Analýzy:** Nakonec v aplikaci podepište analýzu pomocí PINu nebo biometrie.

|                                                                                                    | e Pob                                 | ndte zadanj                                        | ) PRIN                                    | Zoberpečeni                                                                                                    |
|----------------------------------------------------------------------------------------------------|---------------------------------------|----------------------------------------------------|-------------------------------------------|----------------------------------------------------------------------------------------------------|
| • • • • • • •                                                                                                    | Tento PN lous<br>oplikose<br>Proto ho | le sloubit k zab<br>a podepisout<br>nikdy nikomu r | espečení Voší<br>ní smítac.<br>esdělujte. |                                                                                                    |
| alasi ana                                                                                                    |                                       |                                                    |                                           |                                                                                                    |
| 100 100 100 100 100 100 100 100 100 100                                                                                                    | 0                                     |                                                    | 0                                         | 1                                                                                                    |
| 1000an                                                                                                    |                                       | 2                                                  | 2                                         |                                                                                                    |
| The State of States                                                                                                    |                                       | 4                                                  | •                                         | Alternotivni přihidátení<br>otlskem prvtu nebo obličejem                                                             |
|                                                                                                    | 4                                     | 5                                                  | 6                                         | Pohodinal, vychle o bezpečne prihobavi,<br>bez nutnosti pokeble zadbest PNL Toto<br>nostoveni můbete kdykote změnit. |
|                                                                                                    | 7                                     | 8                                                  | 9                                         |                                                                                                    |
| and here a                                                                                                    |                                       |                                                    |                                           |                                                                                                    |
| And the local distance                                                                                                    |                                       | 0                                                  |                                           | rovour                                                                                                    |
| Contract of the Contract of Contract of Co |                                       |                                                    |                                           | Hescotin                                                                                                    |
|                                                                                                    |                                       |                                                    |                                           |                                                                                                    |

## Aktivace Online s OTP, Dokladem a Selfie Liveness

1. **Stažení Aplikace a Výběr Aktivace:** Stáhněte si aplikaci a zvolte možnost aktivace vyfotografováním dokladu.

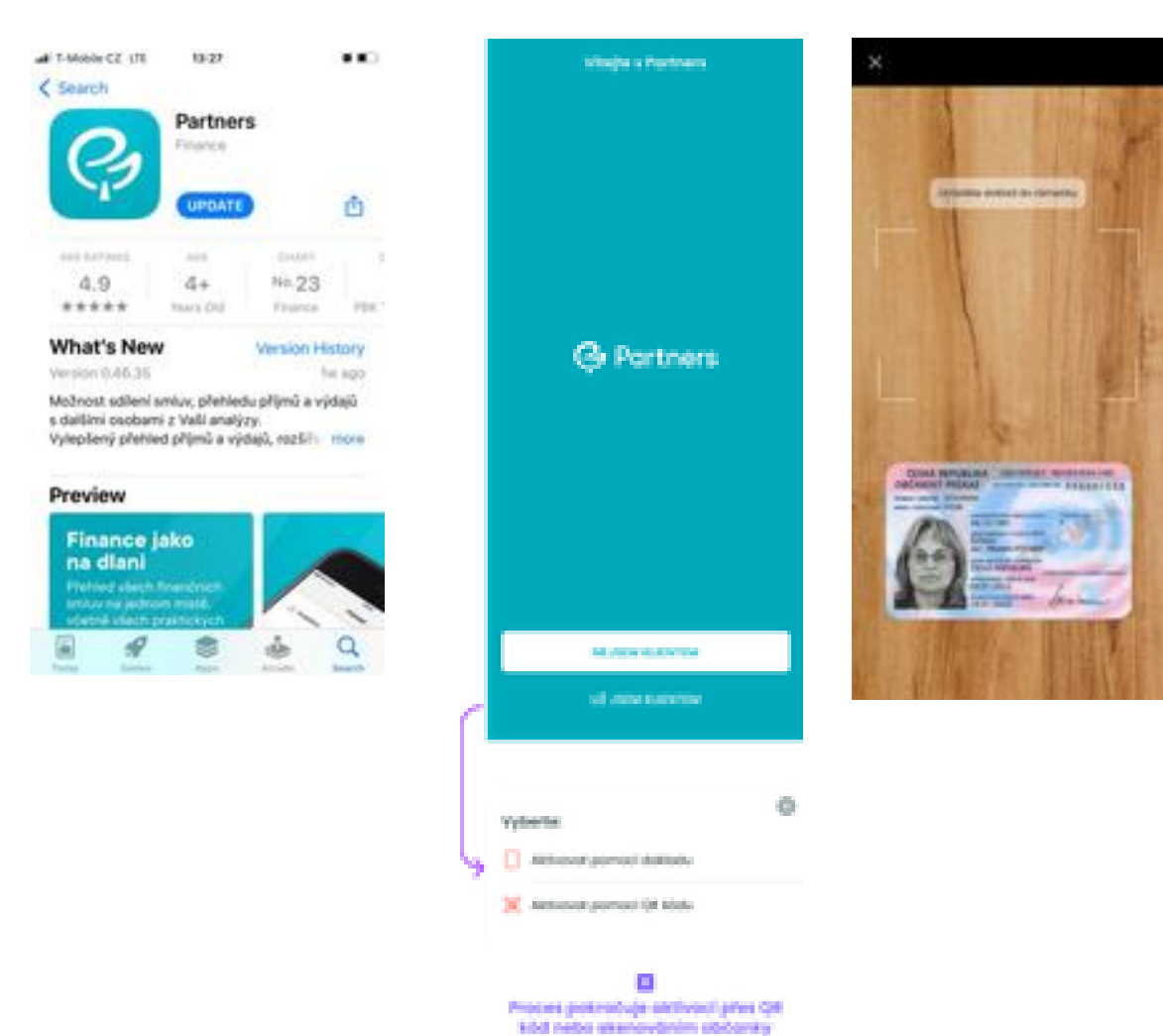

2. Fotografie Dokladu a Selfie Liveness Check: Vyfotografujte přední a zadní stranu dokladu a proveďte selfie liveness check.

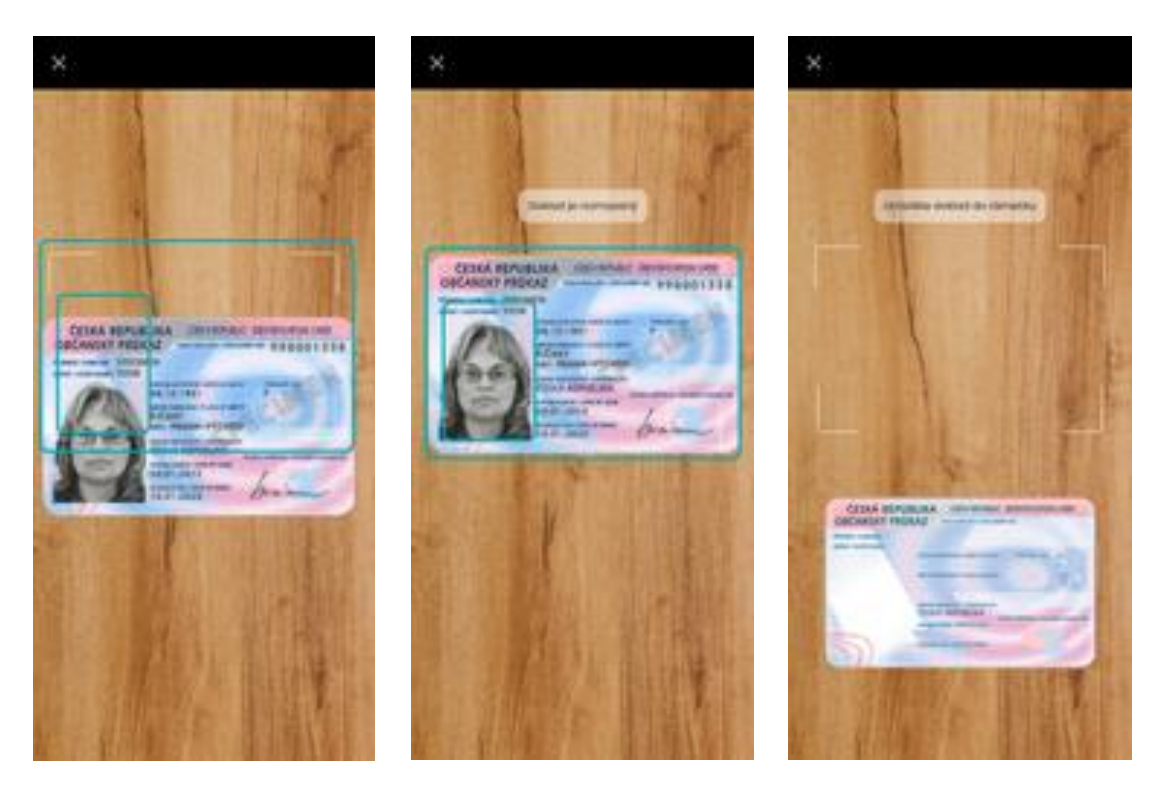

3. **Ověření a Aktivace:** Postupujte podle kroků pro ověření přes SMS a nastavení zabezpečení.

| ~ o                                                      | - Ovëfeni telefonnim čislem  |                                 |               |                                             |                                |                                 |            |                                                         | Zobezpečeni                                                                                                    |
|----------------------------------------------------------|------------------------------|---------------------------------|---------------|---------------------------------------------|--------------------------------|---------------------------------|------------|---------------------------------------------------------|----------------------------------------------------------------------------------------------------|
| Nejo<br>o N                                              | rve ověříme j<br>emôte u nás | esti se už neu<br>už něco sjedi | nome<br>koné. | Ide ao<br>no t                              | dejte kód, ko<br>eleformi čísk | erý jome Vibri<br>5 +400 123 45 |            |                                                         |                                                                                                    |
| +4201                                                    | 23 456 789                   |                                 | 0             | 1 2 3 4                                     |                                |                                 |            |                                                         |                                                                                                    |
| C Postat kdd                                             |                              |                                 |               |                                             |                                | kód snovu                       |            |                                                         |                                                                                                    |
|                                                          |                              |                                 |               |                                             | žbývoji vô                     | m pokuty 2                      |            |                                                         |                                                                                                    |
| Pokračováním souhlasite se:<br>Zpracování osobních údajú |                              |                                 |               |                                             |                                |                                 |            | Alternativni přihlášení<br>atiskem prstu nebo obličejem |                                                                                                    |
|                                                          | POKR                         | iCOVAT                          |               | Zodol jaem nesprávně. Dislo, ství ho změně. |                                |                                 |            |                                                         | Pohodiné, rychié o bezpečné příholení,<br>bez nuhrceli pokobdé zodovot PNL Toto-<br>nostovení můžete kdykolv změnit. |
| 1                                                        | 2                            | 3                               | -             | 1                                           | 2                              | 3                               | -          |                                                         |                                                                                                    |
| 4                                                        | 5                            | 6                               | _             | 4                                           | 5                              | 6                               | _          |                                                         |                                                                                                    |
| 7                                                        | 8                            | 9                               |               | 7                                           | 8                              | 9                               | ۲          |                                                         | Роуоцт                                                                                                    |
| •                                                        | 0                            |                                 | <b>→</b>      |                                             | 0                              |                                 | _ <b>→</b> |                                                         | Hiskočit                                                                                                    |
| 141                                                      |                              |                                 | ~             | 100                                         |                                |                                 | ~          |                                                         |                                                                                                    |

## **Aktivace Online přes BankID**

1. Stažení Aplikace a Výběr Aktivace: Stáhněte si aplikaci a zvolte možnost aktivace propojením s BankID.

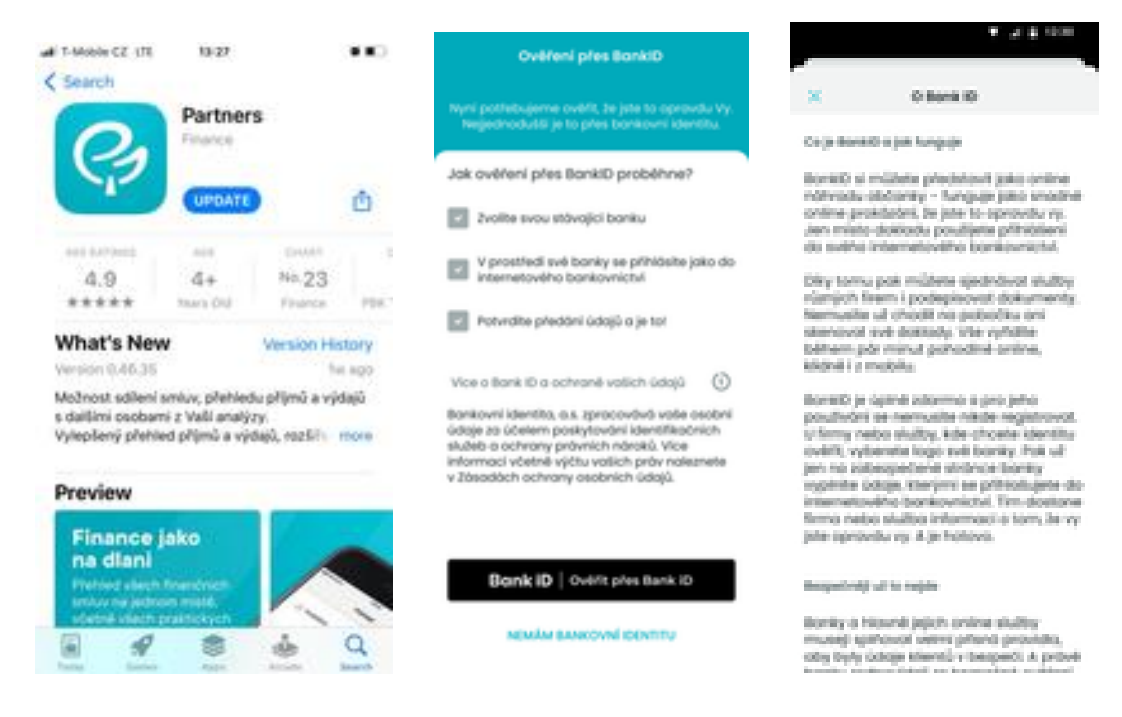

2. Ověření přes BankID: Proveďte ověření přes BankID.

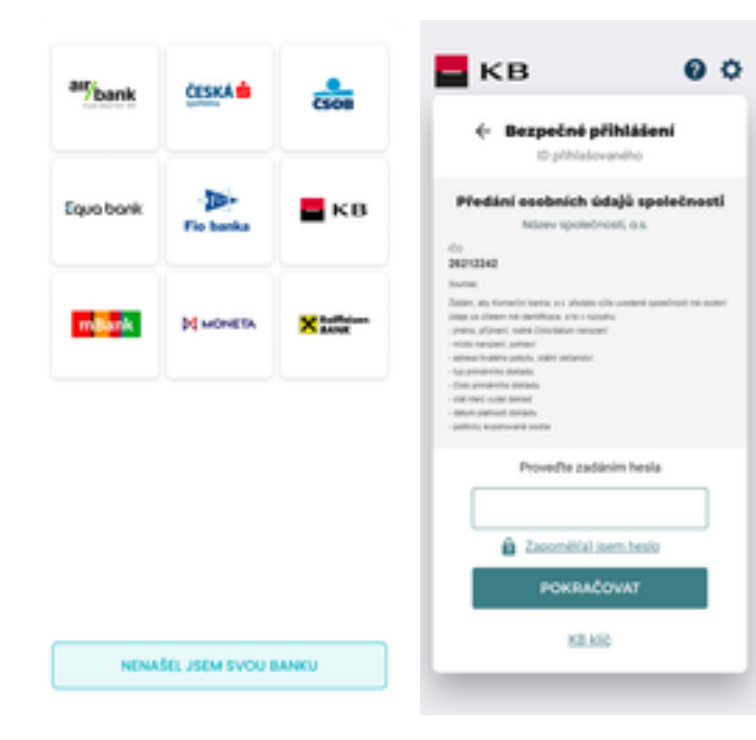

| ж                                                                                                    | Medini Gdişli                              | +                                        |  |  |  |  |  |  |  |
|----------------------------------------------------------------------------------------------------|--------------------------------------------|------------------------------------------|--|--|--|--|--|--|--|
| E K                                                                                                    | в                                          |                                          |  |  |  |  |  |  |  |
| Potentierinis souhitoste s předdním nibe<br>vvedených lotopi spotečnosti Partners s.s.<br>prostřednictvím spotečnosti Borsconi identito,<br>os. po účelem Valeňo ostiřaní. |                                            |                                          |  |  |  |  |  |  |  |
| Ounter Links                                                                                                    | e                                          |                                          |  |  |  |  |  |  |  |
| anéno                                                                                                    |                                            | .896                                     |  |  |  |  |  |  |  |
| Plipment                                                                                                    |                                            | Repurchelit                              |  |  |  |  |  |  |  |
| Rodent-Chie                                                                                                    | 0                                          | 03456/034                                |  |  |  |  |  |  |  |
| Materia Association                                                                                                    | ani non                                    | Michalopy                                |  |  |  |  |  |  |  |
| trvalji poli                                                                                                    | Missly mortes<br>and \$10 til Cask<br>Cast | ne cast/2<br>Nutlijovice<br>Iš republika |  |  |  |  |  |  |  |
| National Advances                                                                                                    | da Osteani                                 | ý průkaz Ok                              |  |  |  |  |  |  |  |
| Care does                                                                                                    | othe                                       | 03450299                                 |  |  |  |  |  |  |  |
| Plotnost-d                                                                                                    |                                            | 28, 1, 2026                              |  |  |  |  |  |  |  |
| (saturn rep                                                                                                    | eini -                                     | 28.1.206                                 |  |  |  |  |  |  |  |
| Vydal                                                                                                    |                                            | MC Protect                               |  |  |  |  |  |  |  |

3. **Doplňování Údajů a Aktivace:** Postupujte podle kroků pro nastavení zabezpečení.

| + Povinné úda                                                       | je –                         | e Pot                              | vedite zadaný                                         | (P194                                      | Zaberpečeni                                                                     |
|---------------------------------------------------------------------|------------------------------|------------------------------------|-------------------------------------------------------|--------------------------------------------|---------------------------------------------------------------------------------|
| Je zákona se Vás musime<br>pocházeji penize, isteré si r<br>ukladat | zeptot odkud<br>u nds budete | Tento PN bu<br>oplikoo<br>Proto ho | de slouðit í zalo<br>e a padepisová<br>nikdy nikomu n | espečeni Volil<br>ni smlav.<br>esdilkajte. |                                                                                 |
| PREVAZUJICI ZOROJ VAŠICH PEMĚZ                                      |                              |                                    |                                                       |                                            |                                                                                 |
| Vyberte                                                             | ¥                            | <b>a</b>                           |                                                       |                                            |                                                                                 |
| OCERAIVANA VISE MESICNICH PRUM                                      | Ó NA ÚCTU (KC)               | •                                  | 0000                                                  | 0                                          | -940                                                                            |
| Vyberte                                                             | Ψ.                           |                                    |                                                       |                                            |                                                                                 |
| + Midol doll plans                                                  |                              |                                    |                                                       |                                            |                                                                                 |
| NEPENVOENE PEAN (VOLTENE)                                           |                              |                                    | 2                                                     | 3                                          | Alternotivni přihlóšení<br>otlakem prstu nebo obličejem                         |
|                                                                     | v                            |                                    | -                                                     |                                            | Pohodini, rychile o bespeche přiholení,<br>kez subrati zakolské pohodi PRI Tato |
| 20ML VE KTERE ODVADIM DAVE                                          |                              | 4                                  | Ð                                                     | ь                                          | nostoveni mižete kdykolu preinit.                                               |
| Vyberte                                                             | Ψ.                           |                                    |                                                       |                                            |                                                                                 |
|                                                                     |                              | 7                                  | 8                                                     | 9                                          |                                                                                 |
|                                                                     |                              |                                    |                                                       |                                            |                                                                                 |
|                                                                     |                              |                                    | 0                                                     | C                                          | POYOUT                                                                          |
| venim                                                               |                              |                                    |                                                       |                                            | PRESKOCIT                                                                       |

V případě potřeby neváhejte kontaktovat naše zákaznické centrum pro další asistenci. Děkujeme, že používáte naše služby.